Thank you for supporting the 2021 Ogle County Blue Ribbon Virtual Livestock Auction! The Exhibitors have worked awfully hard this year and it's great that we can still support them.

Below are some helpful instructions for Buyer Sign-up through the HiBid website. We strongly encourage that you signup prior to sale day. HiBid will approve bidders and it may take 24 hours for approval. If you have any questions, please do not hesitate to reach out to your friends at Public Auction Service. If you Signed-up as a Buyer for the 2020 virtual auction, then the same username and password will apply for this year. You will just need to Register to Bid.

> Ellen – 815.440.4768 Sheryl – 815.238.5200

1. From your internet browser, go to <u>www.hibid.com</u>.

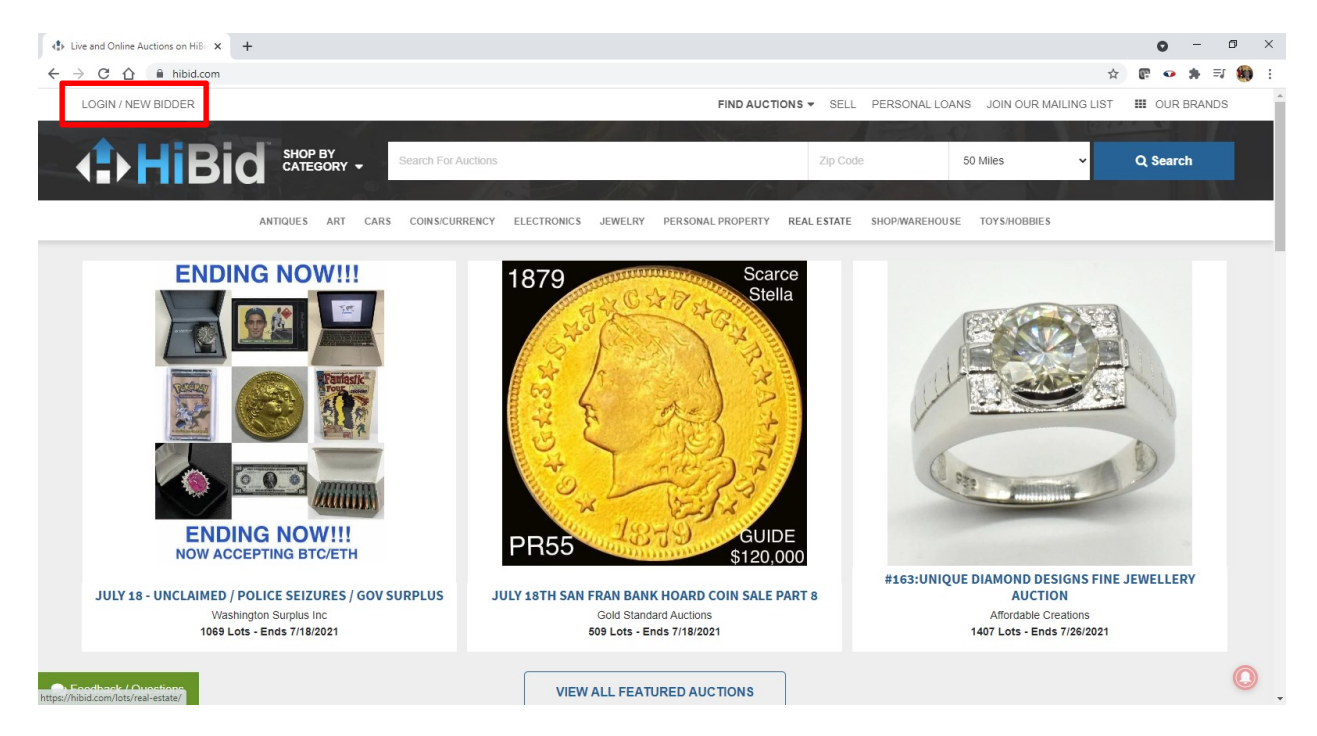

- 2. From the HiBid homepage, select the LOGIN/NEW BIDDER tab at the top left corner of the page.
  - a. If you have previously signed in with HiBid, then proceed with entering your username and password to login. Then proceed to bullet 4.

| 4        | User Name or Email                                                                                                    |
|----------|----------------------------------------------------------------------------------------------------|
| User Na  | ame is required.                                                                                                    |
| a,       | Password                                                                                                    |
|          | Forgot your password                                                                                                    |
|          |                                                                                                    |
|          | Keep me signed in (Uncheck if you're on a shared computer)                                                                                                    |
|          | ✓ Keep me signed in (Uncheck if you're on a shared computer)<br>Log On                                                                                                    |
|          | Keep me signed in (Uncheck if you're on a shared computer)<br>Log On<br>This website is powered by                                                                                                    |
|          | Keep me signed in (Uncheck if you're on a shared computer)<br>Log On<br>This website is powered by FIBIC<br>Don't have a HiBid account? REGISTER HERE                                                                                 |
| lf you h | Keep me signed in (Uncheck if you're on a shared computer) Log On This website is powered by FIBIC. Don't have a HiBid account? REGISTER HERE ave previously registered with HiBid or another HiBid powered website then your existin |

b. If you are new to HiBid, then select the Register Here icon.

## c. Enter in the email address you would like to use. Please note, this is where invoices will be mailed to and notifications on the auction and future auctions.

| Step 1: | Check Email Address (Every account must use a unique email address)                                                                    | ;    |
|---------|----------------------------------------------------------------------------------------------------|------|
|         | Email address                                                                                                    |      |
| ~       | Confirm Email address                                                                                                    |      |
|         | Check Email<br><u>Click Here to Logon</u> (if you know your password)                                                                  |      |
|         | Click Here to Reset Password (if you don't)                                                                                            |      |
|         | This website is powered by                                                                                                    |      |
| lf you  | have previously registered with HiBid or another HiBid powered website then your existing user<br>and password will work on this site. | name |

## d. Proceed to following the instructions for filling out Step 2.

| Step 2: Complete Account Info |                   | ×  |
|-------------------------------|-------------------|----|
| Tell us about yourself        |                   |    |
| Company                       | Company           |    |
| First Name                    | First Name        |    |
| Last Name                     | Last Name         |    |
| Country                       | United States     | ~  |
| Address                       | Address           |    |
|                               |                   | 1/ |
| City                          | City              |    |
| State / Province              | All Locations     | ~  |
| Postal Code (Zip)             | Postal Code (Zip) |    |
| Phone 1                       | Phone 1           |    |
| Phone 2                       | Phone 2           |    |
| Fax                           | Fax               |    |
|                               |                   |    |

Choose your user ID and password

e. Once you have successfully created an account, you should see a welcome message like the one below. You are now ready for bidding!

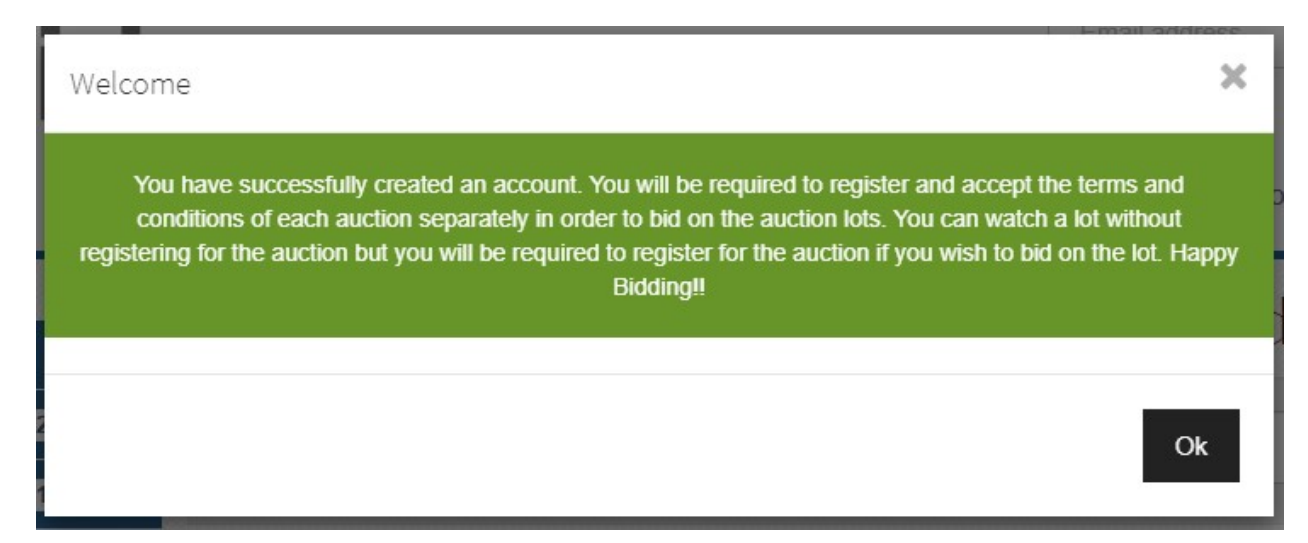

Ready to start bidding? Head on over to <a href="https://hibid.com/catalog/296535/ogle-blue-ribbon-livestock-auction-2021/">https://hibid.com/catalog/296535/ogle-blue-ribbon-livestock-auction-2021/</a> to preview the 2021 Ogle County Blue Ribbon Virtual Livestock Auction.

| Ogle Blue Ribbon Livestock Auct 🗙       | +                                                                   |                                     |                        |                           | • - ø         |
|-----------------------------------------|---------------------------------------------------------------------|-------------------------------------|------------------------|---------------------------|---------------|
| → C A hibid.com/ca                      | talog/296535/ogle-blue-ribbon-livestock-auction-2021/               |                                     |                        |                           | ☆ 🖫 🕶 🗯       |
| LOGIN / NEW BIDDER                      |                                                                     | FIND AUCTIO                         | NS - SELL PERSONAL LOA | ANS JOIN OUR MAILING LIST | UR BRANDS     |
| HiBi                                    | SHOP BY<br>CATEGORY - Search For Auctions                           |                                     | Zip Code               | 50 Miles 🗸                | Q Search      |
|                                         | ANTIQUES ART CARS COINS/CURRENCY ELI                                | ECTRONICS JEWELRY PERSONAL PROPERTY | REAL ESTATE SHOP/WAREH | OUSE TOYS/HOBBIES         |               |
| E BLUE RIBBON LIVESTO                   | CK AUCTION 2021   LIVE AND ONLINE AUCTIONS O                        | N HIBID.COM                         |                        |                           |               |
| Ogle Blue Ribbon Liveston               | k Auction 2021                                                      |                                     |                        |                           |               |
| 4                                       | Public Auction Service<br>7074 W Penn Corner Road<br>Polo, IL 61064 |                                     |                        | Bidding op<br>10d 21h 47  | oens in<br>7m |
| J-A.                                    | DATE(S) 7/19/2021 - 7/31/2021                                       |                                     |                        | 🔊 Live Webcast            | Auction       |
| Lena Janoski<br>Oglis jelly 4.99 Club   | 7/31/2021/2:00 PM                                                   |                                     |                        |                           |               |
| 'RESERVED'                              | 2021 Ogle County Blue Ribbon Livestock Auction                      |                                     |                        |                           |               |
| f 🗾 🖻 ★ G 🛨                             |                                                                     |                                     |                        |                           |               |
| Bidding Notice: No Buyers Pr            | emium                                                               |                                     |                        |                           |               |
|                                         |                                                                     |                                     |                        |                           |               |
| <b>O Auction Notice:</b> Bidding will b | e per Ib. Base prices are as follows: Beef - Beef Carcass -         |                                     |                        |                           |               |
| iA                                      | uction Details                                                      | 🔦 Register to Bid                   |                        | View Catalog (48 Lots)    |               |
| Eardback / Questions                    |                                                                     |                                     |                        |                           | (             |

- a. Pre-Bidding will open on 7/31/2021 at 8:00 (Eastern-Standard Time). The Virtual Live Auction will begin promptly at 2:00 pm (Central-Standard Time).
- b. You may preview the lots at any time. Feel free to click on the tiles to view the Exhibitor's Pictures and YouTube videos.

Already have an account with HiBid? No problem! Follow the auction link found in bullet
 On the website, click Register to Bid.

| gle Blue Ribbon Livestock Auct 🗙 | +                                                                   |                                 |                       |                            | C             | ) –     | ٥   |
|----------------------------------|---------------------------------------------------------------------|---------------------------------|-----------------------|----------------------------|---------------|---------|-----|
| C 🟠 🔒 hibid.com/ca               | alog/296535/ogle-blue-ribbon-livestock-auction-2021/                |                                 |                       |                            |               | F •     | * 8 |
| LOGIN / NEW BIDDER               |                                                                     | FIND AUCTION                    | NS - SELL PERSONALLO  | DANS JOIN OUR MAILING LIST | <b>III</b> O  | UR BRAN | DS  |
| () HiBi                          | SHOP BY<br>CATEGORY - Search For Auctions                           |                                 | Zip Code              | 50 Miles 🗸                 | Q Se          | arch    |     |
|                                  | ANTIQUES ART CARS COINSICURRENCY ELECTR                             | ONICS JEWELRY PERSONAL PROPERTY | REAL ESTATE SHOP/WARE | HOUSE TOYS/HOBBIES         |               |         |     |
| EBLUE RIBBON LIVESTOC            | K AUCTION 2021   LIVE AND ONLINE AUCTIONS ON H                      | IBID.COM                        |                       |                            |               |         |     |
| Ogle Blue Ribbon Livestoc        | Auction 2021                                                        |                                 |                       |                            |               |         | ^   |
| 4                                | Public Auction Service<br>7074 W Penn Corner Road<br>Polo, IL 61064 |                                 |                       | Hidding op<br>10d 21h 47   | oens in<br>7m |         |     |
| Lena Janoski                     | 7/31/2021/2:00 PM                                                   |                                 |                       | S Live Webcast             | Auction       |         |     |
| "RESERVED"                       | 2021 Ogle County Blue Ribbon Livestock Auction                      |                                 |                       |                            |               |         |     |
| f 🗾 🖻 🗙 G 🛨                      |                                                                     |                                 |                       |                            |               |         |     |
| Bidding Notice: No Buyers Pr     | mium                                                                |                                 |                       |                            |               |         |     |
|                                  |                                                                     |                                 |                       |                            |               |         |     |
| Auction Notice: Bidding will be  | per Ib. Base prices are as follows; Beef - Beef Carcass -           |                                 |                       |                            |               |         |     |
| iA                               | uction Details                                                      | 🔦 Register to Bid               |                       | View Catalog (48 Lots)     |               |         |     |
|                                  |                                                                     |                                 |                       |                            |               |         | 6   |

a. A new screen will appear. Check the box acknowledging to the Terms and Conditions. Then click Submit Registration.

| REGISTER                                                                                                    | ×   |
|----------------------------------------------------------------------------------------------------|-----|
| i To register for this auction please review and accept the terms and conditions, and then click the submit<br>button at the bottom. Please click the checkbox indicating that you have read and accept the terms and<br>conditions.                                            |     |
| Registration                                                                                                    |     |
| YOUR NOTES TO THE AUCTIONEER                                                                                                    |     |
| Terms and Conditions                                                                                                    | _// |
| Auction Terms & Conditions Public Auction Service will accept payment of check, credit card<br>(plus 3% processing fee), wire transfer or ACH payment. Instructions for wire transfer and ACH<br>payments can be emailed upon request. Emails will be sent at close of auction. | *   |
| All animals being purchased for processing will be delivered to Eichman's Processing in Seward, IL at a set date. All carcass animals are currently at Eichman's Processing.                                                                                                    | -   |
| by checking here you acknowledge that you have read and accept the terms and conditions.                                                                                                    |     |
| Submit Registration                                                                                                    |     |

## b. Another window should appear and you will be ready to go for Auction day!

| REGISTRATION                                                                                                    | ×  |
|----------------------------------------------------------------------------------------------------|----|
| You have successfully registered for the 2021 Ogle County Blue Ribbon Livestock Auction. If you have ar<br>questions, please contact Public Auction Service. Ellen Rahn Cell   815-440-4768 Email  <br>hopkinsellen7@gmail.com or Sheryl Hopkins Cell   815-238-5200 Email   slpaspolo@gmail.com | у  |
|                                                                                                    | Ok |